# Oticon On IFTTT guide

Change hearing program when I say so

## What you will need:

Opn hearing aid · iPhone 5 (or later) · Oticon ON app Amazon Echo · ON account · IFTTT account · IF app

## **Initial Preparation**

How to set up your iPhone:

- Go to app store on your iPhone
- Find the Oticon ON app in the apps section of the search results and click on the icon
- Find and press the Install button to download and install the app on your iPhone
- In the same way, install the 'Amazon Alexa' app
- Open the Oticon ON app. Follow the instructions in the ON account creation section in the app

### How to set up Amazon Echo:

- Unpack your Amazon Echo and plug it into a socket. After a while, it will sound a welcome message and
- ask you to open your Alexa app.
- Locate the app, and open it.
- If you have an Amazon account, login using your email-address and password. If not, create an account.
- Follow the instructions in the app to install Amazon Echo

### How to create an IFTTT account:

- Go to www.ifttt.com
- Press 'sign up' in the upper right corner
- Fill in your information and press 'Create account'

| Create your free account                                             |
|----------------------------------------------------------------------|
| You're only seconds away from doing more with the products you love. |
| Your Email                                                           |
| you@email.com                                                        |
| Choose a Password                                                    |
|                                                                      |
|                                                                      |
|                                                                      |

(1)

Go to www.ifttt.com, log in with your IFTTT account and click on 'My Recipes' in the top bar, followed by 'Create a Recipe'.

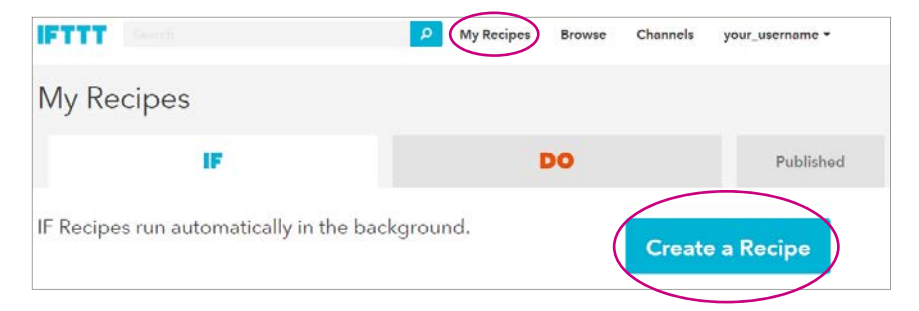

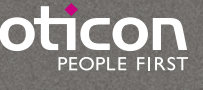

2

Click on the big blue 'this'

Create a Recipe

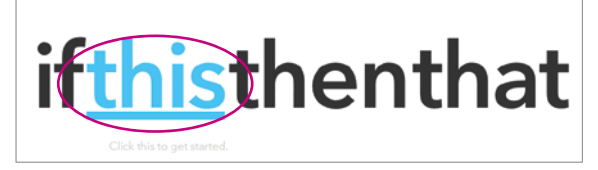

3

In the search field, type 'alexa', and click on the 'Amazon Alexa' button

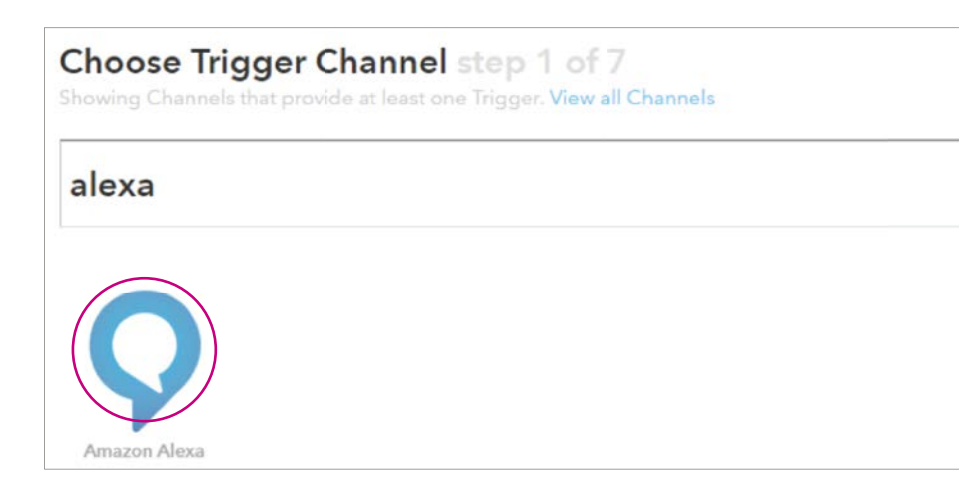

4

5

Click on eConnect. In the pop-up window: Log in with your Amazon account. Click on 'Continue to the next step'

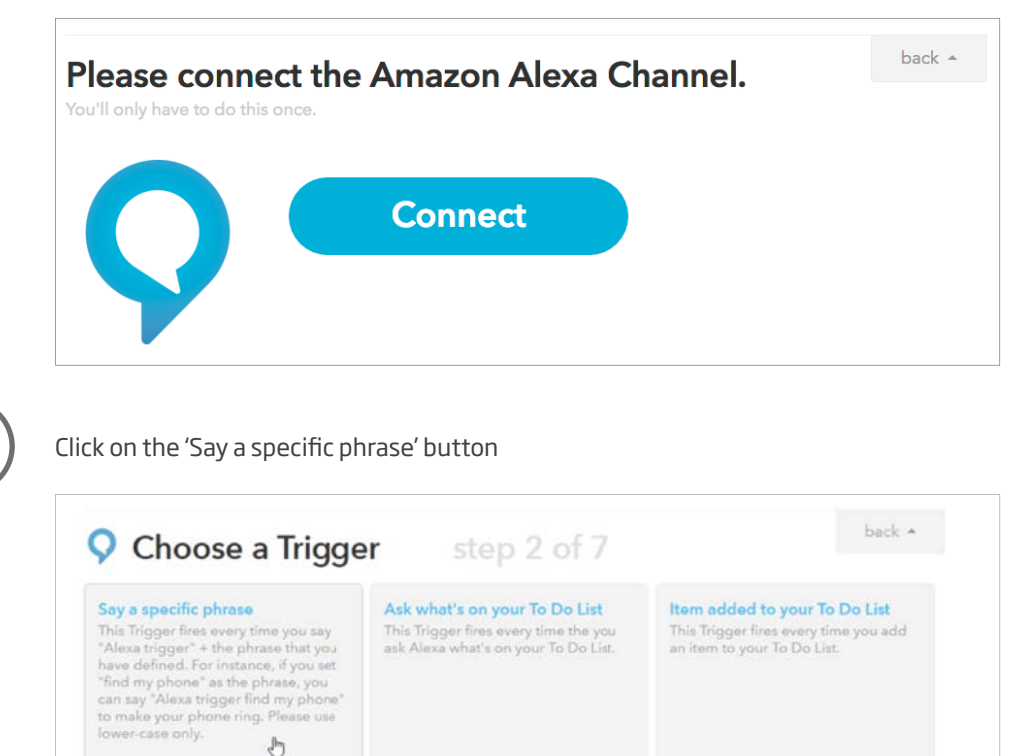

G

In the textbox, type 'program three' (or the program number you want). Click on 'Create Trigger'.

| <b>O</b> Complete Trigger Fields | step 3 of 7 | back 🔺 |
|----------------------------------|-------------|--------|
| Say a specific phrase            |             |        |
| <b>Q</b> What phrase?            |             |        |
| program three                    |             |        |
| Use lower-case characters only   |             |        |
| Create Trigger                   |             |        |

7

6

Press the big blue 'that'

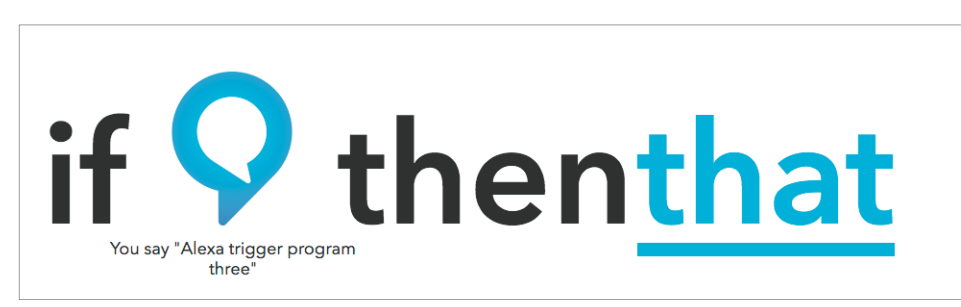

(8)

Type 'Oticon' in the search field and choose 'Oticon ON' by clicking on it

| Choose Action Channel step 4 of 7<br>Showing Channels that provide at least one Action. View all Channels | back 🔺 |
|----------------------------------------------------------------------------------------------------|--------|
| oticon                                                                                                    |        |
| ON                                                                                                    |        |
| Oticon                                                                                                    |        |

(9)

Click on Connect. In the pop-up window: Log in with your Oticon ON account.

| Please connect t<br>You'll only have to do this once. | he Oticon Channel. | back + |
|-------------------------------------------------------|--------------------|--------|
| ON<br>oticon                                          | Connect            |        |

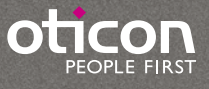

Choose the action 'Set a program' by clicking on it

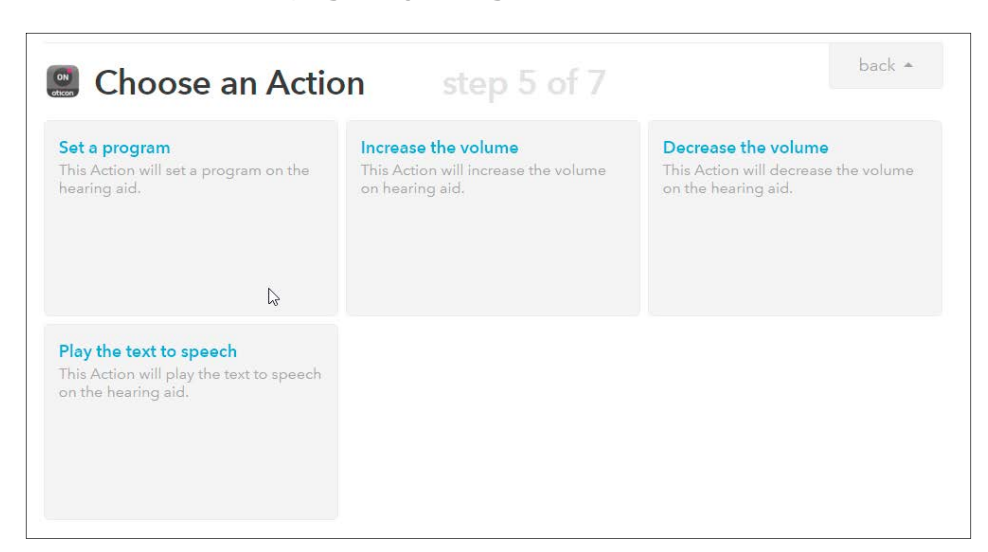

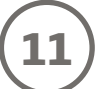

Select the wanted program from the list. When finished, click on 'Create Action'

| Complete Action Fields                                                                                    | step 6 of 7                                       | back 🔺 |
|----------------------------------------------------------------------------------------------------|---------------------------------------------------|--------|
| Set a program                                                                                             |                                                   |        |
| Program ID to be set Please select Program ID to be set on the heating aid (e.g. RESTAURANT Create Action | Please select  Plasse select P2 P3 TV1 iPhone Mic |        |

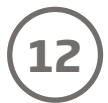

Finally click on 'Create Recipe' to create and activate the recipe, which switches to another program when you say it.

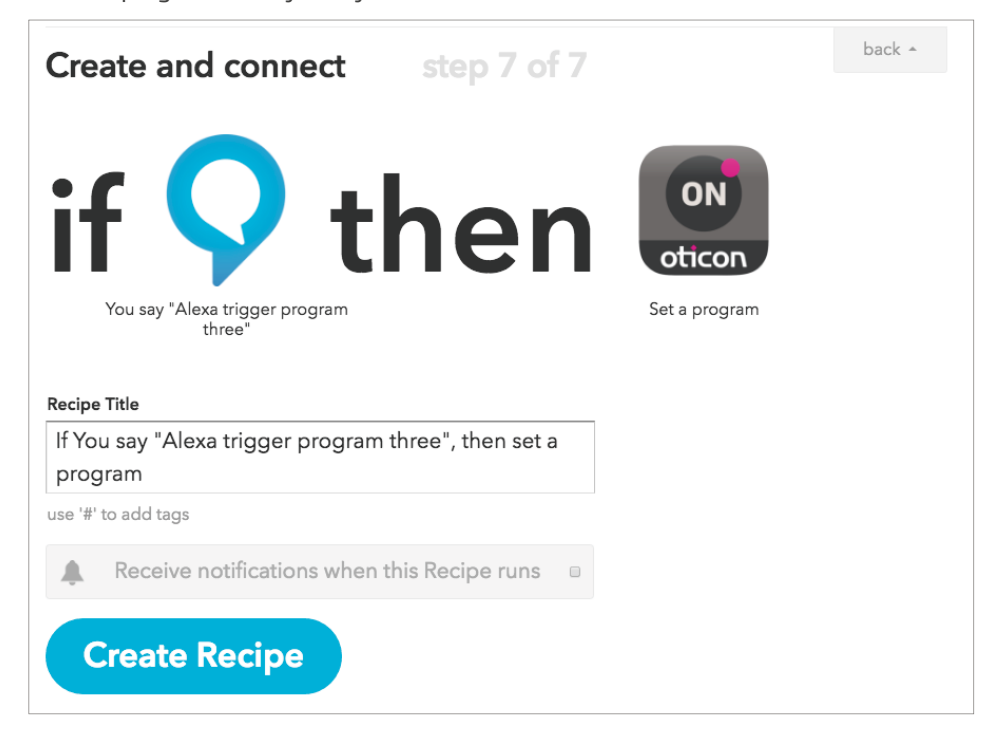